## How to schedule an appointment in Starfish and schedule a reminder

1. Go to MyJCC and log in to Starfish. Your login will be the same as you use for Blackboard.

· Emergency notifications

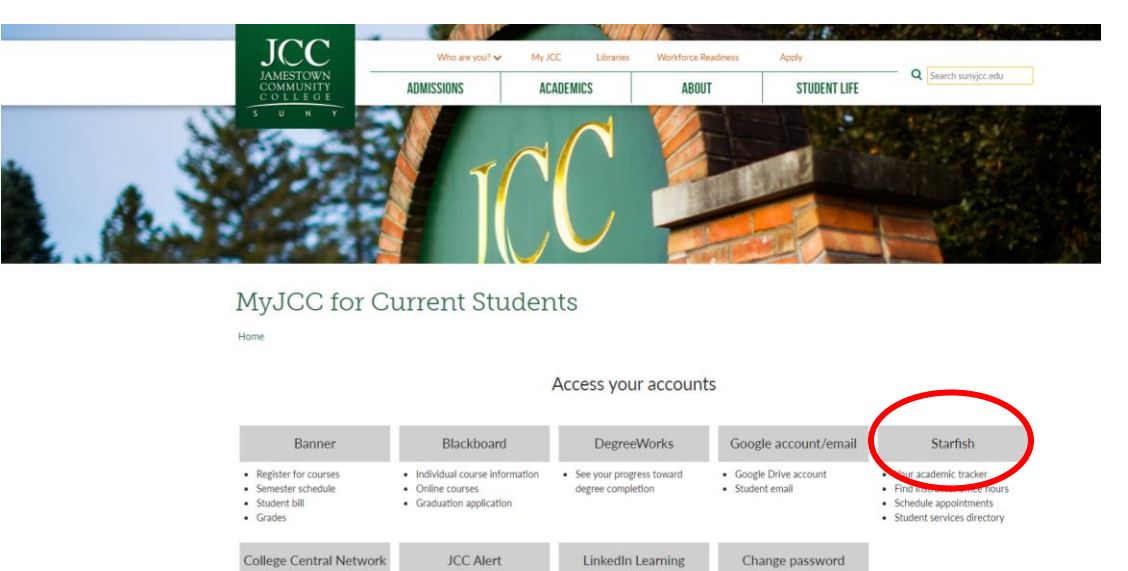

2. Open the navigation menu and choose My Success Network.

Internships
Student jobs on campus
Career advice and area jobs

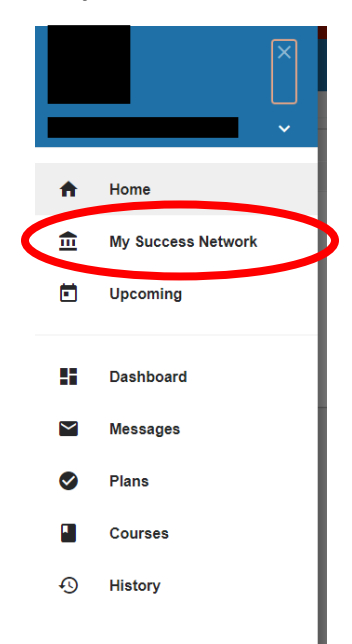

3. Find your instructor or advisor in **Your Connections**. If you don't see the person you are looking for, search for their name in top search bar.

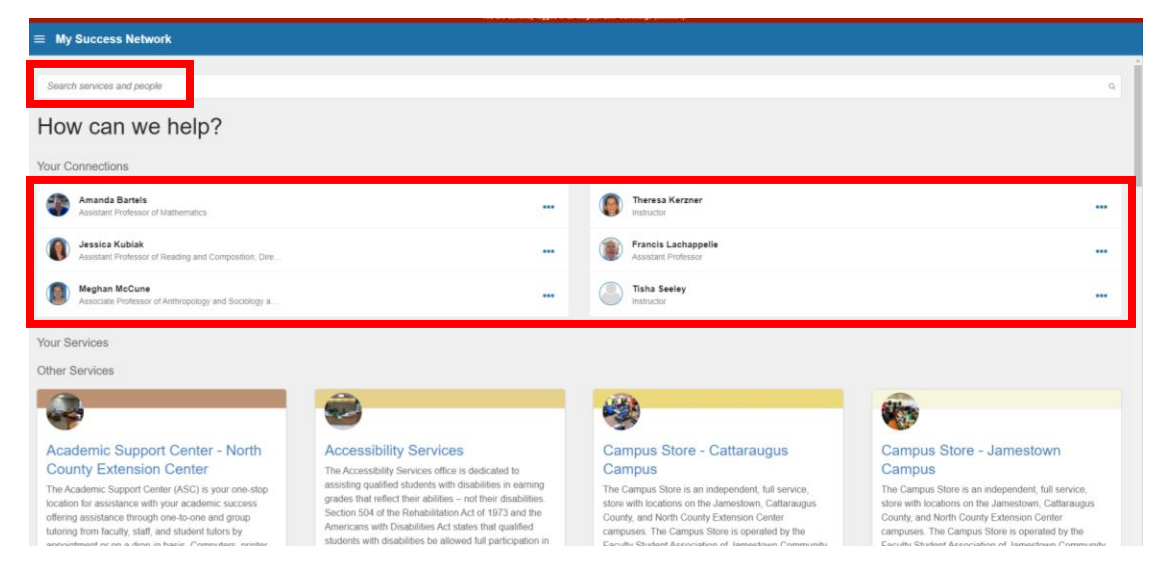

4. Click on the three dots to the right of the person's name and select schedule.

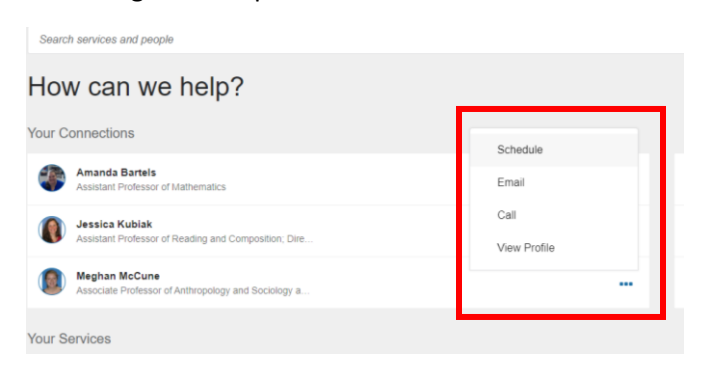

5. Choose what you'd like to meet with this person about and click continue.

CANCEL

| t Schedule Appointment      |
|-----------------------------|
|                             |
| What do you need help with? |
| Advising                    |
| General Advising Visit      |
| Course Related              |
| General Academic Concerns   |
| Tutoring                    |
|                             |
|                             |
|                             |

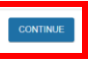

6. Choose an available day and time. Click continue.

**Note:** You will see all available times for the dates selected on the calendar. If you do not see anything or need a meeting date outside of that timeframe, click on your desired date on the calendar on the left side of the screen.

| You are currently topped in as Megnan Lith Countings (infontion).                                                                                                    |                                 |                                       |              |  |
|----------------------------------------------------------------------------------------------------|---------------------------------|---------------------------------------|--------------|--|
| t Schedule Appointment                                                                                                    |                                 |                                       |              |  |
|                                                                                                    |                                 |                                       |              |  |
| What day and time works for you?                                                                                                    |                                 |                                       |              |  |
| 10-28-2019 $ ightarrow$ 10-30-2019                                                                                                    | Show: All session types *       |                                       |              |  |
| Costober 2010                                                                                                    | Monday, October 28              |                                       | 10 available |  |
| Su Me Tu We Th Fr Sa                                                                                                    | 12:00 pm - 12:15 pm<br>TECH 225 | 15m 0 12:15 pm - 12:30 pm<br>TECH 225 | 15m          |  |
| 6         7         8         9         10         11         12           13         14         15         16         17         18         19           20         21         22         23         24         26         26 | 12.30 pm - 12.45 pm<br>TECH 225 | 15m () 12.45 pm - 1.00 pm<br>TECH 225 | 15m          |  |
| 27 <b>28 29 30</b> 31                                                                                                    | 1.00 pm - 1:15 pm<br>TECH 225   | 15m () 1.15 pm - 1.30 pm<br>TECH 225  | 15m          |  |
|                                                                                                    | 1.30 pm - 1.45 pm<br>TECH 225   | 15m () 1.45 pm - 2.00 pm<br>TECH 225  | 15m          |  |
|                                                                                                    | 2.00 pm - 2:15 pm<br>TECH 225   | 15m 2:15 pm - 2:30 pm<br>TECH 225     | 15m          |  |
| BACK                                                                                                    |                                 |                                       | CONTINUE     |  |

7. Review all of the information prior to confirming the appointment.

Need a longer appointment than the minimum length designated? Choose change duration!

| t | Schedule Appointment                                                                                |                                                                                                    |
|---|----------------------------------------------------------------------------------------------------|----------------------------------------------------------------------------------------------------|
|   |                                                                                                    |                                                                                                    |
|   | Does this look correct?                                                                             |                                                                                                    |
|   | Date and Time<br>Montpy October 28<br>12 Advant - 21 Spon<br>Determ Austion<br>Location<br>TECH 225 | Reason for Visit<br>General Advising Visit Caunce<br>Course<br>At a cauns<br>If you want, tell us a little bit about what's going on so we can help |
| в | ACK                                                                                                 | CONFIRM                                                                                                    |

Select the length of time and click save.

| You are currently logged in as h  | as Megnan Linn-Cummings (Innitio1). |    |
|-----------------------------------|-------------------------------------|----|
| t Schedule Appointment            |                                     |    |
|                                   |                                     |    |
| low long do you want to meet for? |                                     |    |
| Is minutes                        | 💌 30 minutes                        |    |
|                                   |                                     |    |
|                                   |                                     |    |
|                                   |                                     |    |
|                                   |                                     |    |
|                                   |                                     |    |
|                                   |                                     |    |
|                                   |                                     |    |
|                                   |                                     |    |
| CANCEL                            | sa                                  | WE |

Want to link your appointment with the course you are taking? Choose add a course!

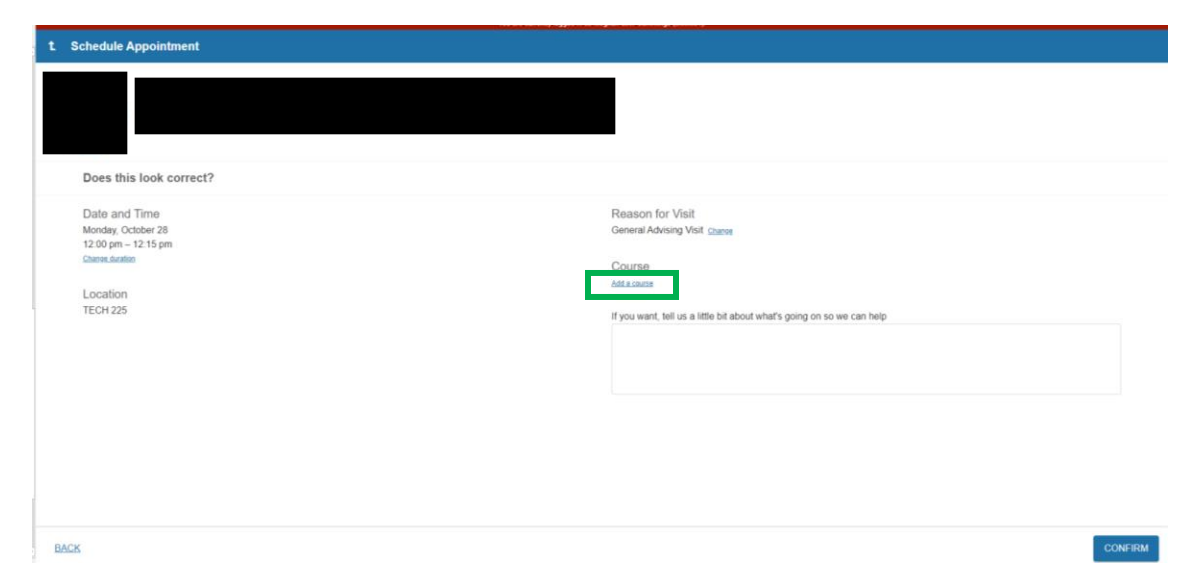

Select your course and click save.

Want to give them a little more information about the meeting you're scheduling? Add it here too!

| t | Schedule Appointment                                                                                   |                                                                                                    |
|---|----------------------------------------------------------------------------------------------------|----------------------------------------------------------------------------------------------------|
|   |                                                                                                    |                                                                                                    |
|   | Does this look correct?                                                                                |                                                                                                    |
|   | Date and Time<br>Monday, October 20<br>12:00 pm - 12:15 pm<br>Cherse Societies<br>Location<br>TECH 225 | Reason for Visit<br>General Advising Visit Course<br>Course<br>Add course<br>If you want, tell us a little bit about what's going on so we can help |
|   |                                                                                                    |                                                                                                    |
|   |                                                                                                    |                                                                                                    |
| E | MACK                                                                                                   | CONFIRM                                                                                                    |

## 8. Confirm the appointment.

| t Schedule Appointment                          |                                                                        |
|-------------------------------------------------|------------------------------------------------------------------------|
|                                                 |                                                                        |
| Does this look correct?                         |                                                                        |
| Location<br>Chernitotio<br>Location<br>TECH 225 | If you want, tell us a little bit about what's going on so we can help |
| BACK                                            | CONFIRM                                                                |

## Do you want a reminder prior to your appointment? You can set up that preference in your profile.

Open the navigation menu. Click on your name then profile.

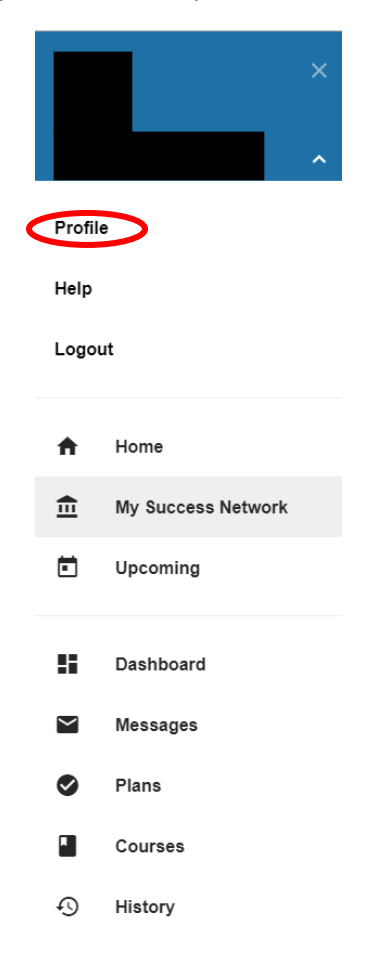

Adjust your reminder preferences how you'd like to make sure you don't miss any scheduled appointments and click submit.

| ≡ Starfish |                              |                                                                   |   |
|------------|------------------------------|-------------------------------------------------------------------|---|
|            | FERPA standards protect stud | Seef data.                                                        |   |
|            | Meghan Linn-Cu               | mmings (Last logn: 0.51 am 10-21-2019)                            |   |
|            | Contact Information          |                                                                   |   |
|            | Login                        | Innel I                                                           |   |
|            | Institution Email            | (inneið) @sunjicc.edu                                             |   |
|            | Alternate Email              | min 194@gmail.cm                                                  |   |
|            |                              | All notifications will be sent to your institution email address. |   |
|            | Email Preference             | Also send notifications to my alternate email address             |   |
|            |                              |                                                                   |   |
|            | Phone                        | (216) 307-9777                                                    |   |
|            | Cell Phone                   | (716) 3079777                                                     |   |
|            | Video Phone                  |                                                                   |   |
|            | Time zone                    | (GMT-05.00) Eastern Time                                          | ~ |
|            |                              | Display all time zones                                            |   |
|            | Weekly Updates               | is update about My Success Network                                |   |
|            | Reminder Preferences         |                                                                   |   |
|            | Email me 15                  | ✓ minutes before the start of an appointment                      |   |
|            | Email me at 9:00 am          | 📴 hex day of 🗾 💟 an appointment                                   |   |
|            |                              |                                                                   |   |
|            |                              |                                                                   |   |
|            |                              |                                                                   |   |
|            |                              |                                                                   |   |

Required fields